和洋女子大学学術情報センター

## 学生 Web リクエスト

## ~自分で選ぼう!学術情報センターの新しい1冊~

## <リクエスト方法の詳細>

## 申し込みは不要です。学生さんならどなたでも参加できます!!

◆Web リクエストの期間:2022 年 11 月 1 日 (火) ~11 月 30 日 (水)

◆Web リクエストのツール:【Maruzen eBook Library】

URL: https://elib.maruzen.co.jp/

※検索方法は別紙「Maruzen eBook Library ご利用マニュアル」を参照してください。

◆リクエストの条件

今回リクエスト出来るのは「Maruzen eBook Library」に登録されている「電子書籍」のみです。 (紙媒体の図書は対象外です。「みんなの声」にリクエストしてください)

《選ぶ基準》

\*学術書(学習や研究、または卒業論文や修士論文等に必要な本・参考になると思われる本)を優先して 選んでください。

\*授業や学習で必要だと感じている本、自分が読みたい本、他の人にすすめたい本、大学生活を送る上 でぜひ他の学生にも読んでほしい本なども選ぶことができます。

◆リクエストの手順

①学内のパソコンで Maruzen eBook Library にアクセスしてください。 ※Maruzen eBook Library は学内のパソコンからだけではなく、自宅やスマホからのリモートアクセスも 可能です。利用方法は、別紙「リモートアクセスのご案内」を確認してください。

②キーワード検索し、読みたい資料を探してください。

③読みたい資料がみつかったら **リクエスト** ボタンを押してください。 リクエスト申込画面にて、学部学科、学籍番号、申込者氏名、メールアドレス(WAYO-Gメール)、「備 考」欄に「この資料をリクエストする理由」を入力し、「送信」ボタンを押してください。

※ **閲覧** のボタンが表示される本がありますが、これはすでに学術情報センターで購入済みですので、リクエストはできません。

※リクエスト期間中(11月1日(火)~ 11月30日(水))は、全文試し読みサービスが利用できま す。 (試読) ボタンを押すと5分間試し読みができますので、ぜひ利用してください。

\*試読ボタンがない本は、試し読みができません。購入リクエストは可能ですが、購入後に「想像して いた内容と違って残念だった」という結果にならないよう、あらかじめ書店や他の図書館などで内容 をきちんと確認してからリクエストしてください。

※Maruzen eBook Library を終了するときは、必ずタブの×印で閉じてください。

※希望する資料が基準にあてはまるのかどうか心配な場合や、間違った本をリクエストしてしまった場合などは、リクエスト期間中の11月30日(水)までに、学術情報センターのカウンターに相談するか、メール(lib-maru@g.wayo.ac.jp)で問い合わせてください。

※リクエスト期間終了後は Maruzen eBook Library での試し読みはできなくなりますが、購入済みの電子 書籍は利用できます。

◆リクエスト後の流れ

Webリクエストで皆さんが選んだ資料は、学術情報センターで確認します。確認後、すでに学術情報 センターで所蔵しているものや、学術情報センターの購入基準に合わないものを除いて、発注します。 利用できるまでには1ヶ月程度かかります。

リクエストしていただいても、学術情報センターの購入基準等からご希望に添えない場合があります。 ご了承ください。

12月以降、学術情報センター内では『学生Webリクエスト』のコーナーを設けて、Webリクエスト で選ばれた本を紹介します。